| Tabla de contenido                                                                                        |          |
|----------------------------------------------------------------------------------------------------|----------|
| Ingreso al Sistema:                                                                                       | 2        |
| Registro de Habilidades Gerenciales.                                                                      | 4        |
| Envío de las Habilidades Gerenciales para la validación por parte del Servicio Profesio<br>de Carrera.    | nal<br>5 |
| Eliminación de la(s) Habilidad(es) Gerencial(es) antes de enviarlas a validación por pa<br>del SPC.       | rte<br>6 |
| Validación de la información enviada por parte del Servicio Profesional de Carrera.                       | 7        |
| Dudas y/o aclaraciones del Sistema de Registros de Evaluaciones Gerenciales con Fine<br>de Certificación. | ?s<br>7  |

#### Ingreso al Sistema:

o Ingresar a la página http://www.recibos.salud.gob.mx/habgerenciales/

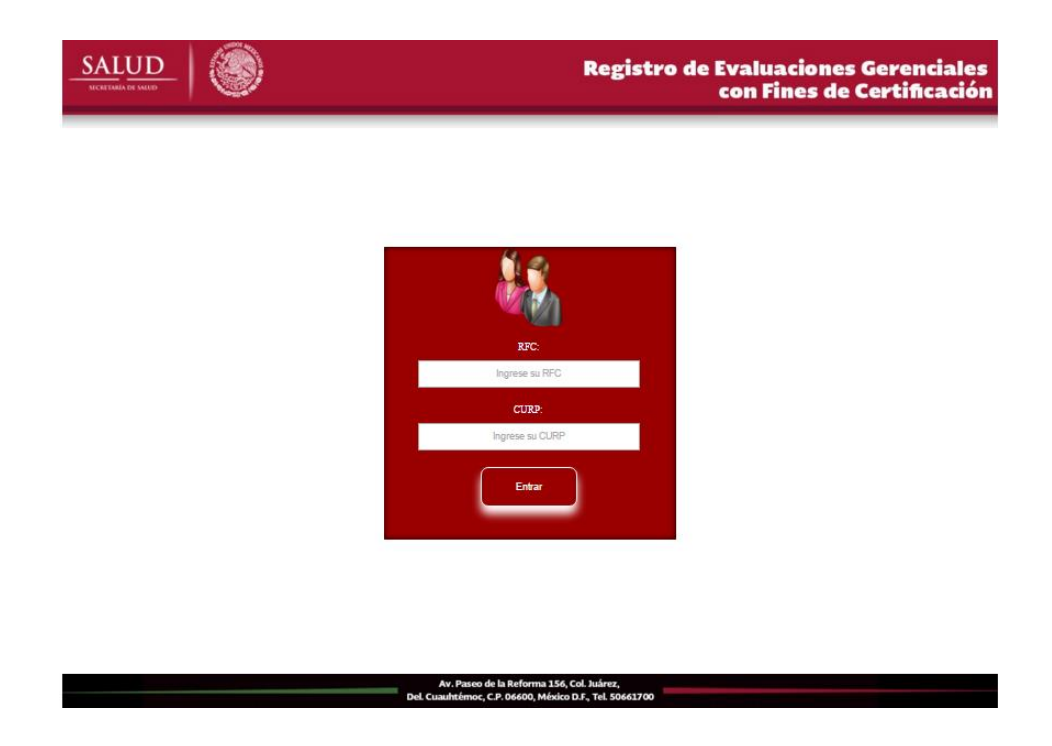

 Ingresar el RFC y CURP en los espacios destinados para la captura de ambos datos

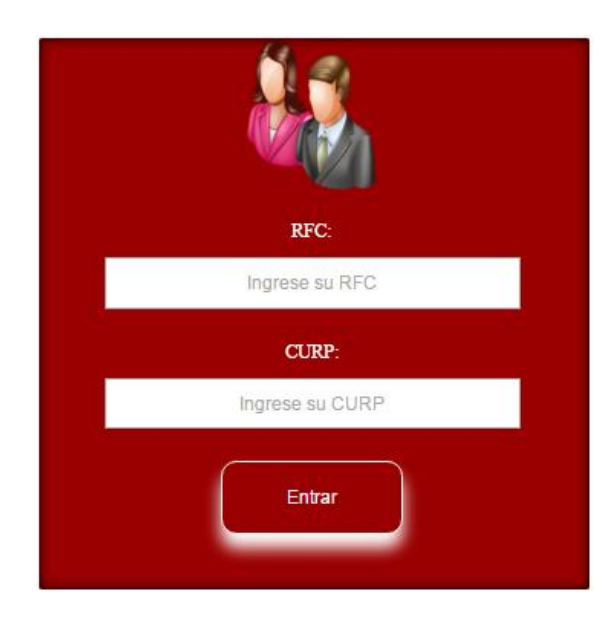

 Dar clic en el botón de requerida

Entrar

una vez ingresada la información

 Si la información de RFC y CURP es incorrecta, se enviará el siguiente mensaje de error:

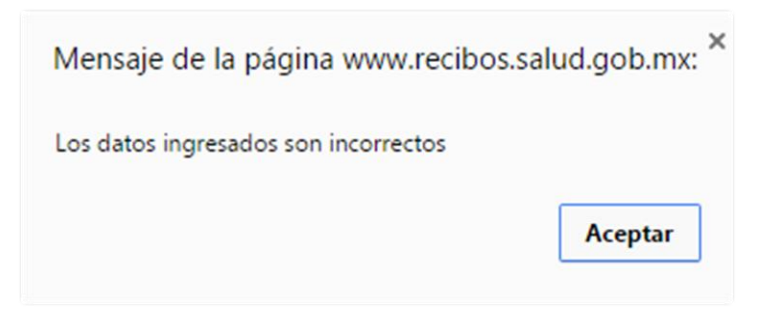

 Página principal del Sistema de Registro de Evaluaciones Gerenciales con Fines de Certificación sin registro:

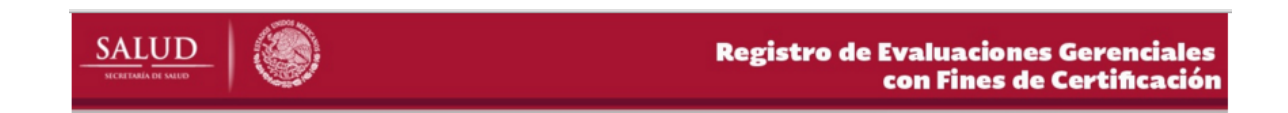

| Datos del Servidor Público |                            |  |  |  |
|----------------------------|----------------------------|--|--|--|
| RFC:                       | FOLA770504L53              |  |  |  |
| CURP:                      | FOLA770504HDFLLL00         |  |  |  |
| NOMBRE:                    | ALVARO FLORES LEAL         |  |  |  |
| ID PERSON:                 | 000142127                  |  |  |  |
| CORREO ELECTRÓNICO:        | alvaro.flores@salud.gob.mx |  |  |  |

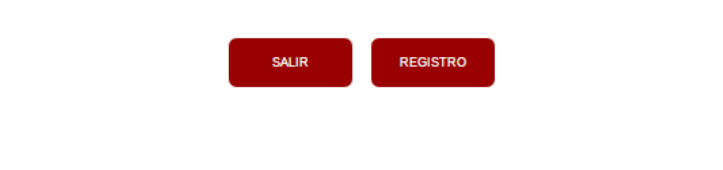

Av. Paseo de la Reforma 156, Col. Juárez, Del Cuauhtémoc. C.P. 06600, México D.F., Tel. 50661700

Registro de Habilidades Gerenciales.

- o Dar clic en el botón
- o Seleccionar examen de la lista como se muestra a continuación:

REGISTRO

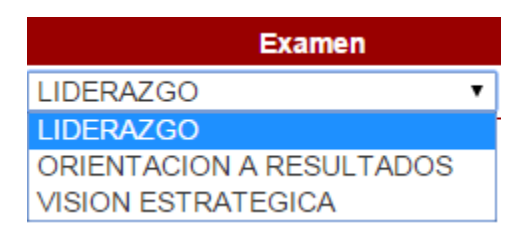

 Seleccione la fecha que mejor se acomode a su agenda como se muestra a continuación:

| Fect       | na                |        |         |        |         |        |      |     |
|------------|-------------------|--------|---------|--------|---------|--------|------|-----|
| DD/MM/AAAA |                   |        |         |        |         |        |      |     |
|            | E<br>K C<br>Hoy B |        | No      | viemł  | ore, 2  | 015    |      |     |
|            | sem               | Lun    | Mar     | Mi�    | Jue     | Vie    | SØb  | Dom |
|            | 44                |        |         |        |         |        |      | 1   |
|            | 45                | 2      | 3       | 4      | 5       | 6      | 7    | 8   |
|            | 46                | 9      | 10      | 11     | 12      | 13     | 14   | 15  |
|            | 47                | 16     | 17      | 18     | 19      | 20     | 21   | 22  |
|            | 48                | 23     | 24      | 25     | 26      | 27     | 28   | 29  |
|            | 49                | 30     |         |        |         |        |      |     |
|            | Mart              | es, 10 | ) de No | oviemb | re de 2 | 2015 ( | hoy) |     |

 Seleccione la hora de su preferencia para realizar el examen seleccionado; el horario a seleccionar puede ser de las 09:00 horas y hasta las 18:00 horas.

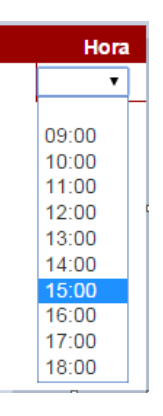

• Antes de guardar la información, verificar que este correcta.

| Selecci                                   | one el examen e indique fe<br>Examen | echa y hora en el fo<br>Fecha | ormato indicado<br>Hor | а          |
|-------------------------------------------|--------------------------------------|-------------------------------|------------------------|------------|
| LIDERAZGO                                 | ¥                                    | 10/11/2015                    | 13:00 🔻                | -          |
| <ul> <li>Por últi<br/>siguient</li> </ul> | mo dar clic en el bor<br>e mensaje:  | guardar e                     | esta acción nos        | enviará el |
|                                           | Mensaje de la página ww              | /w.recibos.salud.gol          | p.mx: ×                |            |
|                                           | La Habilidad Gerencial seleccio      | nada, se registro correct     | amente                 |            |
|                                           | Evita que esta página cree           | cuadros de diálogo adic       | ionales.               |            |
|                                           |                                      | Ace                           | eptar                  |            |

Envío de las Habilidades Gerenciales para la validación por parte del Servicio Profesional de Carrera.

> Dar clic en la opción <sup>Enviar</sup> que corresponde a la Habilidad Gerencial; dicha opción se localiza al final en la columna acción

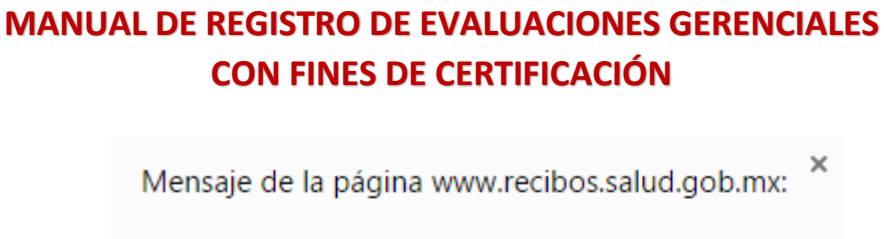

| La Habilidad Gerencial seleccionada se envío correctamente |
|------------------------------------------------------------|
| Evita que esta página cree cuadros de diálogo adicionales. |
| Aceptar                                                    |
|                                                            |

Nota: Por cada Habilidad Gerencial enviada, usted recibirá un correo de confirmación del registro.

Eliminación de la(s) Habilidad(es) Gerencial(es) antes de enviarlas a validación por parte del SPC.

 Dar clic en la opción Eliminar que corresponde a la Habilidad Gerencial; dicha opción se localiza al final en la columna acción

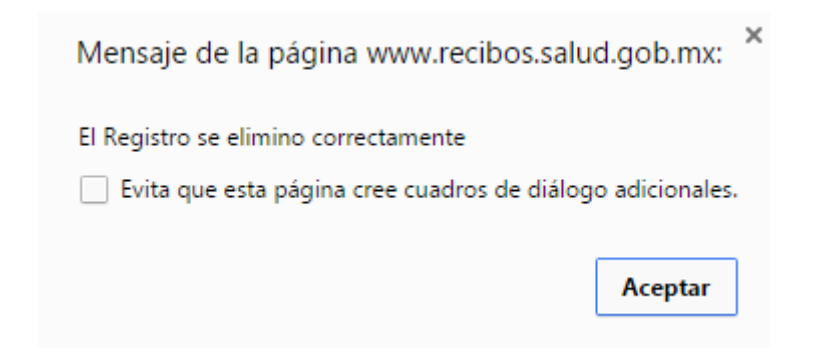

Validación de la información enviada por parte del Servicio Profesional de Carrera.

Una vez que son validadas las Habilidades Gerenciales que usted envío por parte del Servicio Profesional de Carrera, recibirá un correo electrónico indicándole si la programación seleccionada fue aceptada o rechazada.

En caso de que la programación de su examen fue aceptada deberá cumplir con las indicaciones contenidas en el correo electrónico.

Dudas y/o aclaraciones del Sistema de Registros de Evaluaciones Gerenciales con Fines de Certificación.

Para cualquier aclaración correspondiente a la operación del Sistema, favor de comunicarse a la extensión 58941# con Javier Sanjuan Hernández.